# Entering Requisitions

Finance Self-Service Banner 9

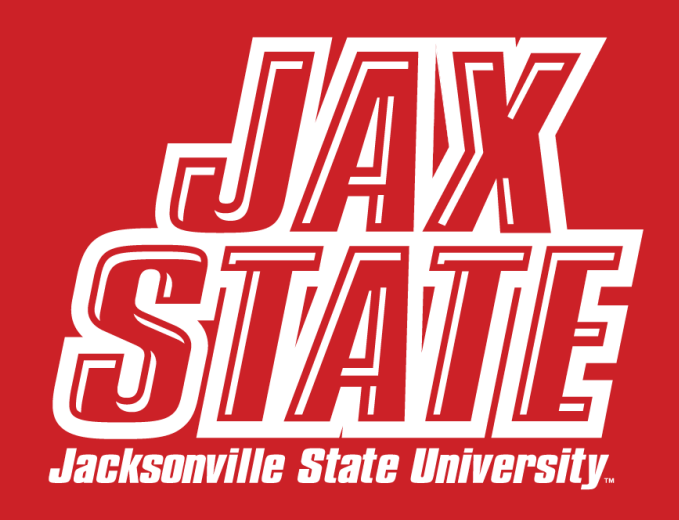

#### \*FRIENDLIEST CAMPUS # SOUTH

## **Entering Requisitions**

- Login to your MyJaxState.
- Select Finance Self Service.
- Select "My Requisitions"

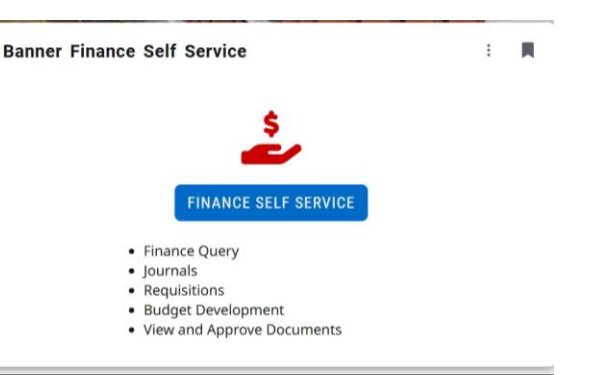

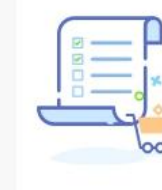

My Requisitions

Create and view draft, pending and completed requisitions and supporting documentation.

 Select "Create Requisition" in the top righthand corner of the screen.

**Create Requisition** 

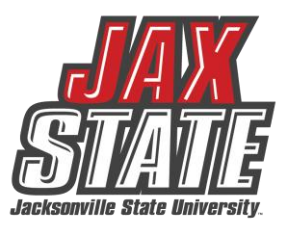

#### **Entering Requisitions – Requestor Information**

- Enter "Delivery Date" as one month after the transaction date to allow sufficient time for recording of approvals and PO processing. This is not the PO date. PO date will be assigned when processed by Procurement.
- Requestor Information (including email) defaults from the Banner Finance user profile maintenance form.
   'Organization' code defaults (Can be changed if entering for another org)
   'Ship To Location' & 'Attention To' defaults (Select from list or enter directly if entering for another dept.) if 'Ship To' information is incorrect, email purchasing@jsu.edu, providing 'Ship To' code and correct information.

| <ul> <li>Select "Next"</li> </ul>          | Create Requisition                 |               |                     |              |                                                    |                  |     |
|--------------------------------------------|------------------------------------|---------------|---------------------|--------------|----------------------------------------------------|------------------|-----|
|                                            | Requestor Information              | 2 Vendor Info | ormation 3 Add Item | & Accounting |                                                    |                  |     |
|                                            | Requestor *                        |               |                     |              | Chart*                                             |                  |     |
|                                            | Chloe White                        |               |                     |              | J Jacksonville State University                    |                  | ×v  |
| Other notes:                               | Transaction Date*                  | Delivery      | Date *              |              | Organization *                                     |                  |     |
| other notes.                               | 04/18/2025                         | 5/18/20       | )25                 |              | 61001 Controller                                   |                  | ×v  |
| <ul> <li>Do not change the</li> </ul>      | Requestor Email                    |               |                     |              | Ship To Location*                                  |                  |     |
| 'Accounting Type's loove as                | Enter Requestor Email              |               |                     |              | CONT Chloe White                                   |                  | × • |
| Accounting type; leave as                  | Choose Accounting Type             |               |                     |              | Attention To *                                     | Tax Group        |     |
| 'Document Level                            | O Document Level Accounting        |               |                     |              | Chloe White                                        | Choose Tax Group |     |
|                                            | Commodity Level Accounting         |               |                     |              | Ship To Location                                   |                  |     |
| Accounting.                                | Public Comment                     |               |                     |              | Attention: Chloe White<br>Office of the Controller |                  |     |
|                                            | Enter comments for the requisition |               |                     |              | 700 Pelham Road N<br>Room 249                      |                  |     |
|                                            | and commence of the requisition    |               |                     |              | Jacksonville AL 36265                              |                  |     |
| <ul> <li>Enter document text or</li> </ul> | Deluste Comment                    |               |                     |              |                                                    |                  |     |
| supporting commonts in                     | Private Comment                    |               |                     |              |                                                    |                  |     |
| supporting comments in                     | Enter comments for the requisition |               |                     |              |                                                    |                  |     |
| 'Public Comments.'                         |                                    |               |                     |              |                                                    |                  |     |

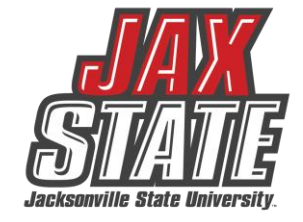

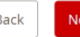

#### **Entering Requisitions – Vendor Information**

• Enter the Vendor ID or the Vendor name (a listing will appear from which you can select).

Ο

| Choose Vendor                                                                                      | × A                                   |
|----------------------------------------------------------------------------------------------------|---------------------------------------|
| Staples                                                                                            | Q                                     |
| Staples Contract & Commercial Inc. (001094244)<br>500 Staples Drive Framingham MA 01702            | i i i i i i i i i i i i i i i i i i i |
| Staples Contract & Commercial Inc. (001094244)<br>Staples Advantage Dept Atl Atlanta GA 30348-5748 |                                       |
| Staples, Derek (001003022)<br>1005 Eagle Crest Blvd. SW Jacksonville AL 36265                      |                                       |
| Staples, Julie Ann (001019908)<br>1005 Eagle Crost Plind SW Indicensille AL 26265 2240             | -                                     |

Select the vendor. Information will auto populate. No vendor email is necessary. System will override any email address entered. PO
vendor and receiving copies are emailed to the Requestor. Exception: Apple, CDWG or Dell vendor copy is emailed to IT for ordering with
receiving copy emailed to Requestor.

|                                                                                    | Staples Contract & Commercial Inc. (001094244)                                             | × • |                 |   |  |  |
|------------------------------------------------------------------------------------|--------------------------------------------------------------------------------------------|-----|-----------------|---|--|--|
| • Select 'Next' at the bottom of the screen.                                       | Vendor Information                                                                         |     |                 |   |  |  |
|                                                                                    | Staples Contract & Commercial Inc. (001094244)<br>500 Staples Drive<br>Framingham MA 01702 |     |                 |   |  |  |
| ner notes:                                                                         | Vendor Email                                                                               |     |                 |   |  |  |
| No entry in the 'Discount' field.                                                  | Choose/Enter Email × •                                                                     |     |                 |   |  |  |
| No entry in the 'Currency' field.<br>For a new vendor, please provide the vendor's | Discount                                                                                   |     | Currency        |   |  |  |
| signed W-9 to Procurement at                                                       | Choose Discount                                                                            | ×v  | Choose Currency | × |  |  |
| purchasing@jsu.edu.                                                                |                                                                                            | )   |                 |   |  |  |

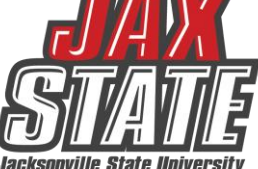

#### Entering Requisitions – Adding Items

• Enter the item description in the 'Add Item(s)' box.

- If you have a list of items or a quote (non-capital equipment only), you can enter 'See attached list of supplies' or 'See attached quote'
- NOTE: For capital equipment (individual item costing \$5,000 or more; not total of all items) the item description must be entered for inventory description/tracking. Capital equipment items cannot be included on the same requisition as noncapital item.
- Select 'Unit of Measure'
- · Enter the 'Quantity' and net 'Unit Price'
- Leave 'Discount Amount' or 'Additional Amount' and 'Tax Amount' fields blank.
- · Comments specific to the item can be entered in 'Public Comments'
- Select 'Save' at the bottom of the screen.
- Repeat above steps for a requisition with multiple line items.

| Requestor Information           | 2 Vendor Information | 3 Add Item & Accounting |
|---------------------------------|----------------------|-------------------------|
| Add Item(s)                     |                      |                         |
| Choose Item                     |                      | × ^                     |
| Office Supplies                 |                      | م                       |
| Office Supplies (Add as new ite | m)                   |                         |

| 1 Requestor Information 2 | Vendor Information 3 Add Item & Accountin |
|---------------------------|-------------------------------------------|
| Commodity Description     |                                           |
| Office Supplies           |                                           |
| Unit Of Measure *         | Tax Group *                               |
| EACH (EA) × V             | Choose Tax Group                          |
| Quantity*                 | Unit Price*                               |
| 1.00                      | 20.0000                                   |
| (Quantity) X (Unit Price) | USD 20.00                                 |
| Discount Amount           | Additional Amount                         |
| 0.00                      | 0.00                                      |
| Tax Amount                |                                           |
| 0.00                      |                                           |
|                           |                                           |

#### \*FRIENDLIEST CAMPUS the SOUTH

# Entering Requisitions – Add Accounting Information

• Once all items have been entered select "Add Accounting" in the bottom right.

| uestor Information <b>2</b> Vendor Information | 3 Add Item & Accounting | Requisition Summary                                                                        |
|------------------------------------------------|-------------------------|--------------------------------------------------------------------------------------------|
|                                                |                         | Requisition Number                                                                         |
|                                                | ×                       | Staples Contract & Commercial Inc. (001094244)<br>500 Staples Drive<br>Framingham MA 01702 |
|                                                | 20.00                   | Commodities (1)                                                                            |
| 00                                             | Discount 0.00           | Office Supplies                                                                            |
|                                                | Tax <b>0.00</b>         | Quantity 1.00 @ 20.0000                                                                    |
|                                                |                         | Additional Charges 0.00                                                                    |

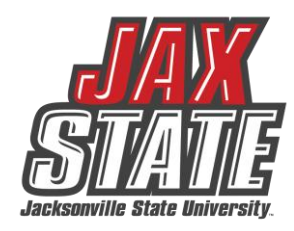

| Grand Total - All | Commodities        | 20.00 |
|-------------------|--------------------|-------|
| Grand Total - All | Accounting         | 0.00  |
| View as PDF       | Submit Requisition |       |

#### Entering Requisitions – Add Accounting Information

- Fund, Organization, Program will automatically populate based on the requestor's Banner set-up.
- Select the correct 'Account' number (must begin with a '7'; 70000 cannot be used for requisitions).
   Any FOAP changes can be entered on this screen.
- Once entered select "Save" in the bottom right corner.
- If all items will be charged to the same FOAP, the default 'Distribution Amount' and 'Distribution Percent' should match the total of all items entered.
- "Grand Total All Commodities" and "Grand Total All Accounting" in the bottom right should match. as well.

| estor information                                  | Add Item & Accounting     | Regulsition Summary                                                                                |
|----------------------------------------------------|---------------------------|----------------------------------------------------------------------------------------------------|
| 1(5)                                               |                           | Regulation Number                                                                                  |
| ose Item                                           | ×v                        | Staples Contract & Commercial Inc. (001094244)<br>500 Staples / Done Poly<br>Financigham MA-6 1902 |
| ffice Supplies                                     | 20.00                     | Commodities (1)                                                                                    |
| Juantity 1.00 @ 20.0000<br>Additional Charges 0.00 | Discount 0.00<br>Tax 0.00 | Office Supplies<br>Quantity 1.00 @ 20.0000                                                         |
| Funding                                            | 100%                      | Additional Charges 0.00                                                                            |
|                                                    |                           | Bundline                                                                                           |

#### Other Notes:

- If additional accounting information is required, continue to the next page.
- Once accounting is complete select 'Save'
- Select 'View as PDF' to review entries.
- If your Requisition will not submit at the end of the process, there may have been an error in this step.

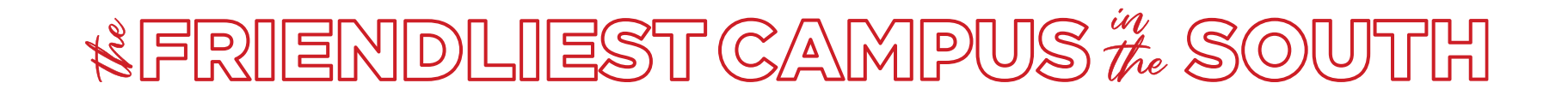

| Chart*                          |     | Index        |    |
|---------------------------------|-----|--------------|----|
| J Jacksonville State University | × ¥ | Choose Index | ×v |
| Fund *                          |     |              |    |
| 10000 Current Unrestricted      |     |              | ×v |
| Organization *                  |     |              |    |
| 61001                           |     |              | ×v |
| Account*                        |     |              |    |
| Choose Account                  |     |              | ×A |
| 72010                           |     |              | Q  |
| 72010<br>Office Supplies        |     |              |    |
|                                 |     |              |    |
| Location                        |     | Project      |    |

#### **Entering Requisitions- Using Multiple FOAPs**

• When Requisition items need to be allocated to multiple FOAPs - Click 'Add Accounting' at bottom of the form.

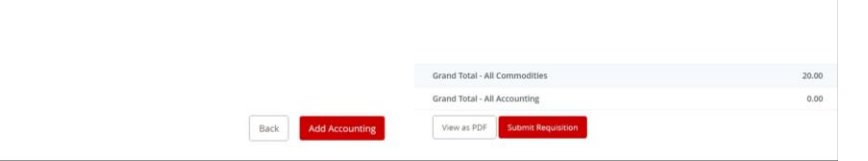

• The Accounting detail screen appears - update FOAP as required.

| Requestor Information                     | /endor Information 3 Add Item & A | Accounting |                       |                       |     | Requisition Summary                                                                        | Sa |
|-------------------------------------------|-----------------------------------|------------|-----------------------|-----------------------|-----|--------------------------------------------------------------------------------------------|----|
| Requisition Number (80118129)             | 0                                 | mency LISD |                       |                       |     | Requisition Number                                                                         |    |
| Chart*                                    | Index<br>Choose Index             |            | Distribution Amount * | Distribution Percent* |     | Staples Contract & Commercial Inc. (001094244)<br>500 Staples Drive<br>Framingham MA 01702 |    |
| Fund*                                     |                                   |            | Discount Amount       | Additional Amount     |     | Commodities (1)                                                                            |    |
| 10000 Current Unrestricted Organization * | ×v                                |            | 0.00<br>Tax Amount    | 0.00                  |     | Office Supplies<br>Quantity 2.00 @ 10.0000<br>Additional Charges 0.00                      | 1  |
| 61002 Office of Student Accounts          | ж 🗸                               |            | 0.00                  |                       |     | Funding                                                                                    |    |
| Account*                                  |                                   |            | Distribution Total    | 10.                   | .00 | J-10000-61001-72010-70                                                                     |    |
| 72010 Office Supplies                     | × •                               |            |                       |                       |     | Accounting Total                                                                           |    |
| Program*                                  | Activity                          |            | kemaining             | 0.                    | .00 | Commodity Total                                                                            |    |
| 70 Institutional Support 🛛 🗙 🗸            | Choose Activity × 🗸               |            |                       |                       |     | Balanced                                                                                   |    |
| Location                                  | Project                           |            |                       |                       |     |                                                                                            |    |
| Channel and the second                    |                                   |            |                       |                       |     |                                                                                            |    |

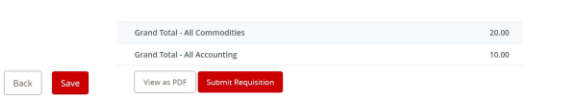

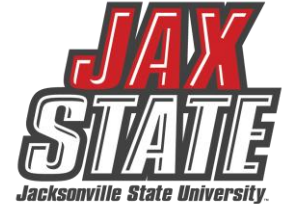

#### SKIP THIS SLIDE IF ALL FUNDING IS COMING FROM ONE FOAP.

#### **Entering Requisitions- Using Multiple FOAPs**

- Enter the corresponding dollar amount to be charge to the new FOAP in the "Distribution Amount"
- · The 'Distribution Percent' will auto adjust.
- The 'Split Accounting' option appears Click on it or Click Save in the bottom right then Click "Add Accounting" again to add an additional FOAP.
- Requisition amount remaining to be distributed is displayed.
- Update FOAP as required Update 'Distribution Amount' if needed.

- If the 'Distribution Amount' is updated, the 'Split Accounting' option will again appear for selection.
- Repeat above steps until all required accounting information and amounts are correct.
- Select 'Save'
- Confirm that the Grand Total amounts equal requisition items and funding is 100%.
- Select 'View as PDF' to view and confirm all information appears correct on requisition.

| Requestor Information     Ve          | ndor information 3 Add Ite | m & Accounting |                       |                       |      | Requisition Summary                                | Save as draft             |
|---------------------------------------|----------------------------|----------------|-----------------------|-----------------------|------|----------------------------------------------------|---------------------------|
| Remulsition Number (80118129)         |                            | Currency USD   |                       |                       |      | Requisition Number                                 | R0118129                  |
| Chart*                                | Index                      |                | Distribution Amount * | Distribution Percent* |      | Staples Contract & Commercial Inc. (001094244)     |                           |
| J Jacksonville State University 🛛 🛪 🗸 | Choose Index               | *~             | 10.00                 | 50.00000000           |      | Framingham MA 01702                                |                           |
| Fund *                                |                            |                | Discount Amount       | Additional Amount     |      | Commodities (1)                                    |                           |
| 10000 Current Unrestricted            |                            | * <b>v</b>     | 0.00                  | 0.00                  |      | Office Supplies                                    | 20.00                     |
| Drganization *                        |                            |                | Tax Amount            |                       |      | Quantity 2.00 @ 10.0000<br>Additional Charges 0.00 | Discount 0.00<br>Tax 0.00 |
| 61002 Office of Student Accounts      |                            | ×v             | 0.00                  |                       |      | Funding                                            | Amount                    |
| Account*                              |                            |                | Distribution Total    | 1                     | 0.00 | J-10000-61001-72010-70                             | 10.00                     |
| 72010 Office Supplies                 |                            | × 🗸            |                       |                       |      | Accounting Total                                   | 10.00                     |
| rogram*                               | Activity                   |                | Remaining             |                       | 0.00 | Commodity Total                                    | 20.00                     |
| 70 Institutional Support 🛛 🗶 🗸        | Choose Activity            | * ~            |                       |                       |      | Balanced                                           | 50%                       |
| ocation                               | Project                    |                |                       |                       |      |                                                    |                           |
| Choose Location × 🗸                   | Choose Project             | ×v             |                       |                       |      |                                                    |                           |

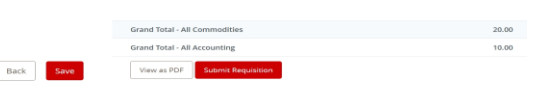

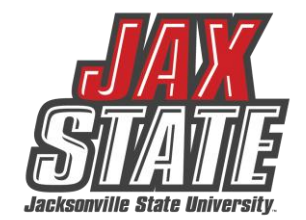

#### SKIP THIS SLIDE IF ALL FUNDING IS COMING FROM ONE FOAP.

#### **Attachments – Supporting Documentation**

- <u>All</u> required documentation must be obtained and attached to the requisition prior to submitting.
- A requisition can be saved as a 'Draft' until all documents are obtained Requisition # is assigned.
- Procurement will disapprove or delete requisitions submitted without proper documentation.
- Supporting documentation may include:
  - Meal Request Form and backup documentation including agenda (Dynamic form must reflect all approvals)
  - IT Request for Approval to Purchase Computer Hardware and Software and all backup documentation
    - Applies to all computer systems / device purchases, regardless of price
    - Applies to peripherals and software purchases over \$500
  - Dynamic form must reflect all approvals
  - Quote
  - Invoice (required for pre-payments)
  - Contract
  - State of Alabama Vendor Disclosure Statement (when over \$5,000) Form must be signed and notarized
  - Copy of Chrome River travel pre-authorization when requisition is travel related

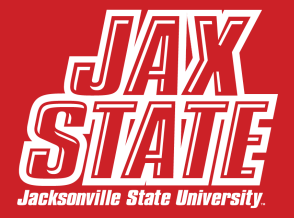

#### Attachments – Supporting Documentation

Select 'Attachments' to upload all required supporting documentation - Save as a draft until all documents are obtained.

| Attachments | Delete Requisition |
|-------------|--------------------|
|             | Save as draft      |
|             | R0118129           |

Once all documents have been uploaded the requisition can be submitted for approval(s).

|      | Grand Total - All Accounting |                    |  |
|------|------------------------------|--------------------|--|
| Back | View as PDF                  | Submit Requisition |  |

The Requisition status can be viewed in Banner 9 Finance SSB in "My Requisitions."

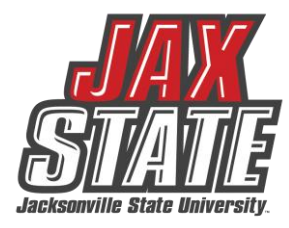

### **Post Approval Procedure**

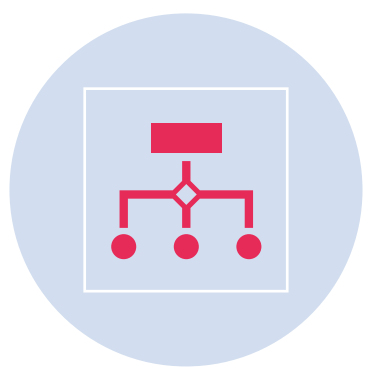

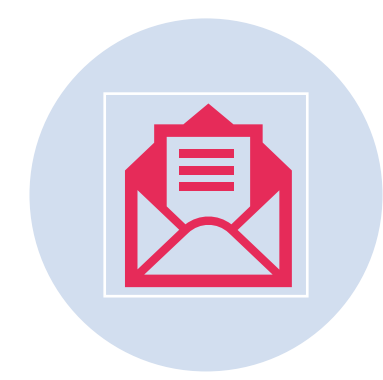

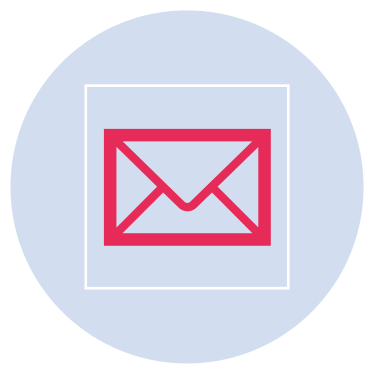

ONCE THE REQUISITION MOVES THROUGH THE APPROVAL QUEUE, IT WILL BE CONVERTED INTO A PURCHASE ORDER. THE VENDOR AND RECEIVING COPIES ARE SENT TO THE REQUESTORS EMAIL. ONCE THE PRODUCT IS RECEIVED, HAVE THE BUDGET MANAGER SIGN THE RECEIVING COPY AND SEND TO ACCOUNTS PAYABLE THROUGH CAMPUS MAIL OR EMAIL.

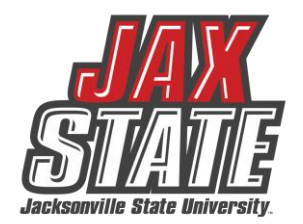

# Additional Notes and View Document

Additional information is located on Procurement's webpage: https://www.jsu.edu/purchasing/my-requisitions-viewdocument.html

- Recalling a Requisition
- View Document
- View Approvals & Related Documents

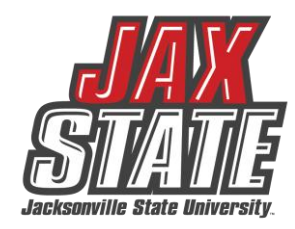

## Questions?

Email: purchasing@jsu.edu

Thank you!

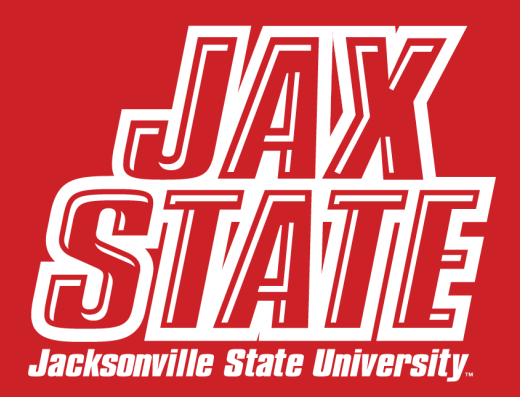

Updated April 2025